WeTransfer est un service en ligne qui permet d'envoyer **gratuitement** jusqu'à 2Go de données aux destinataires de votre choix. WeTransfer, en version gratuite, ne nécessite **pas d'enregistrement, ni de création de compte.** 

Très pratique, vous pourrez partager vos fichiers pendant une durée limitée à 7 jours (pour la version gratuite).

Site internet : https://wetransfer.com/

#### Étape 01

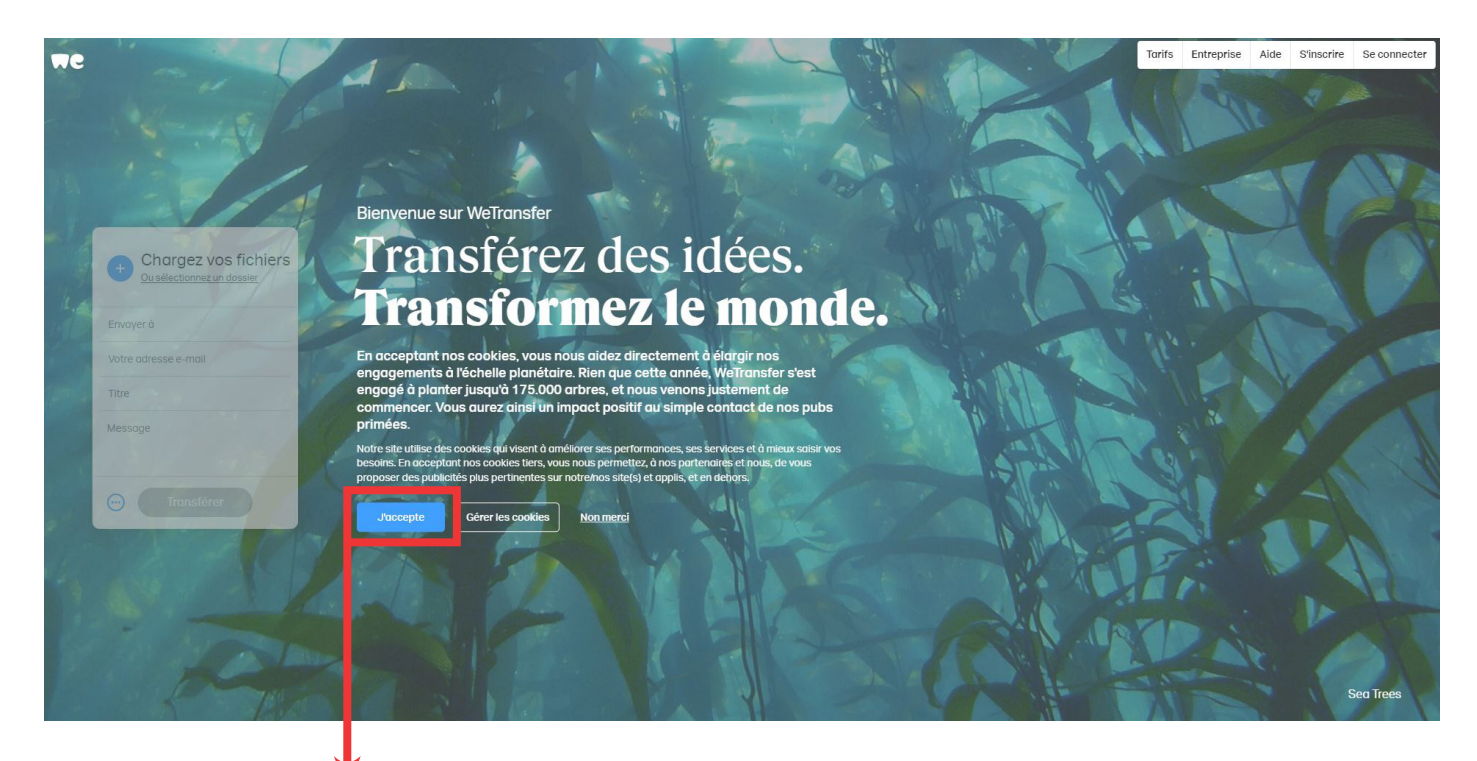

Une fois l'adresse du site entrée, vous arrivez directement sur la page d'accueil de WeTransfer.

• Pour poursuivre, il vous suffit de **cliquer** sur « J'accepte »

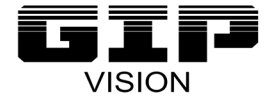

### Étape 02

Une fois le/les fichier(s) ajoutés, deux options s'offrent à vous :

- Entrer l'adresse mail du destinataire puis la vôtre
- Demander un lien direct

| Ou sélectionnez un dossier | Message                             |   |
|----------------------------|-------------------------------------|---|
| Envoyer à                  |                                     |   |
| Votre adresse e-mail       | Envoyer un transfert par e-<br>mail |   |
|                            | Obtenir un lien de transfert        |   |
| Titre                      | Expire après                        | 0 |
| Message                    |                                     |   |
|                            | Mot de passe<br>Écrire              | 0 |
| Transférer                 | Transférer                          |   |
|                            |                                     |   |

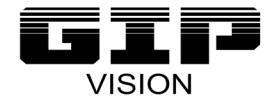

#### Étape 03

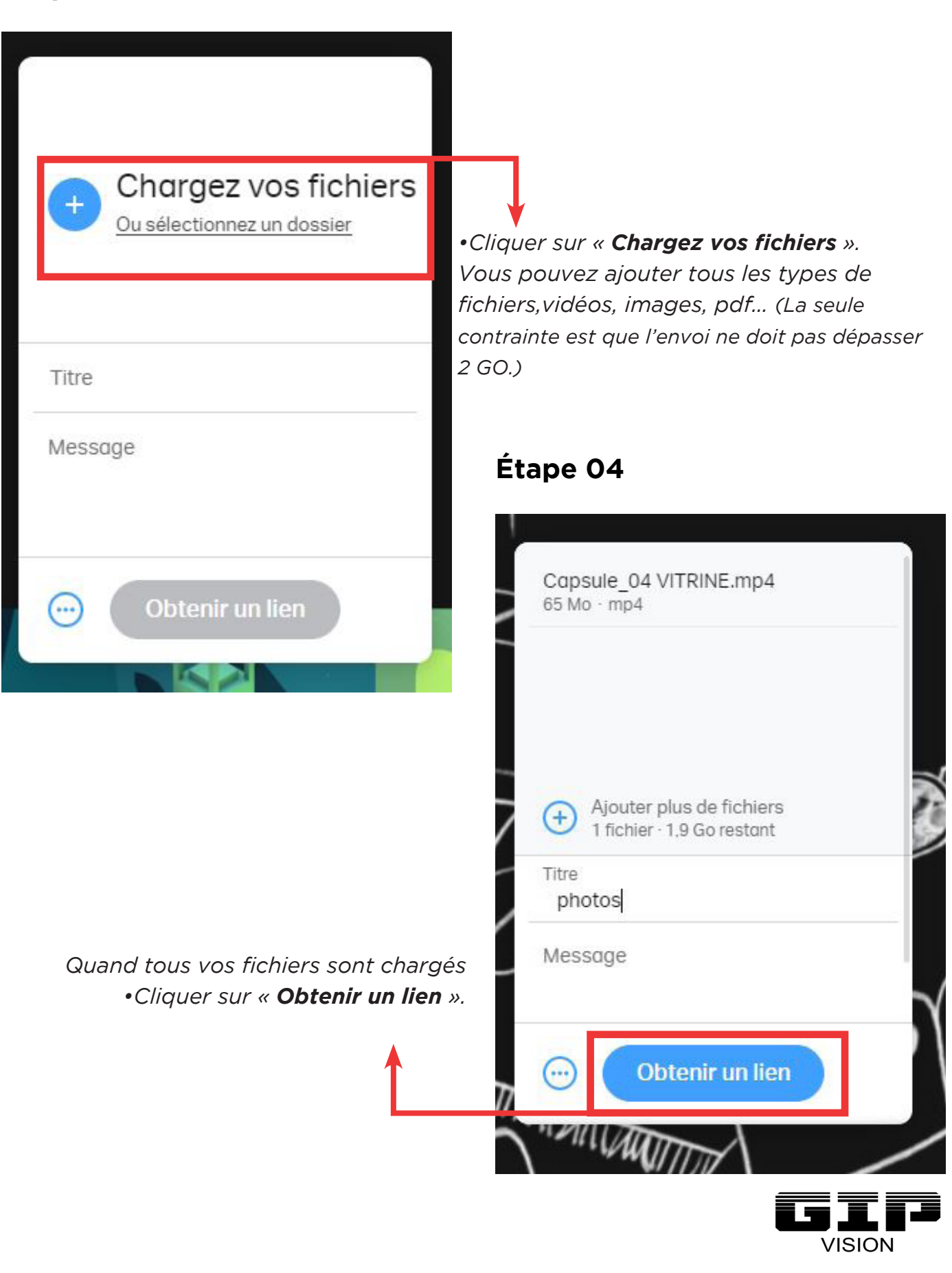

#### Étape 05

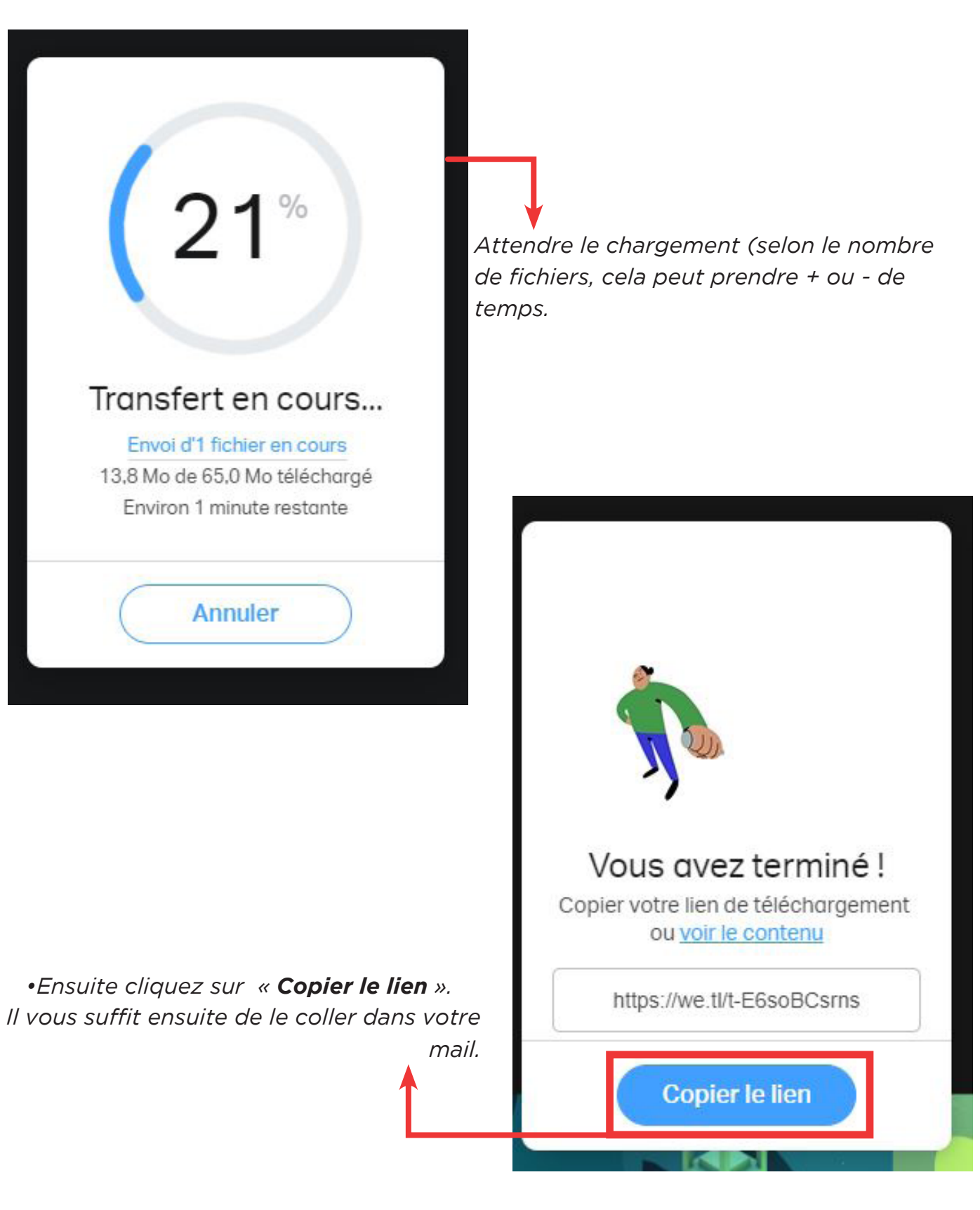

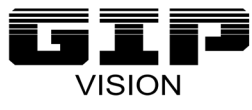